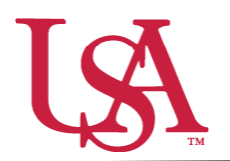

This guide will assist you with setting up a new tool for the awarding process for your scholarships. *Award Views* are customizable groupings that allow the awarder to view, rank, and sort all applicants who are eligible to receive an award. These views are unique to the individual awarder.

1. To begin awarding scholarships, create a unique award view to manage the awarding process through. Select *Award* from the left-hand menu and then the *Award Views* tile.

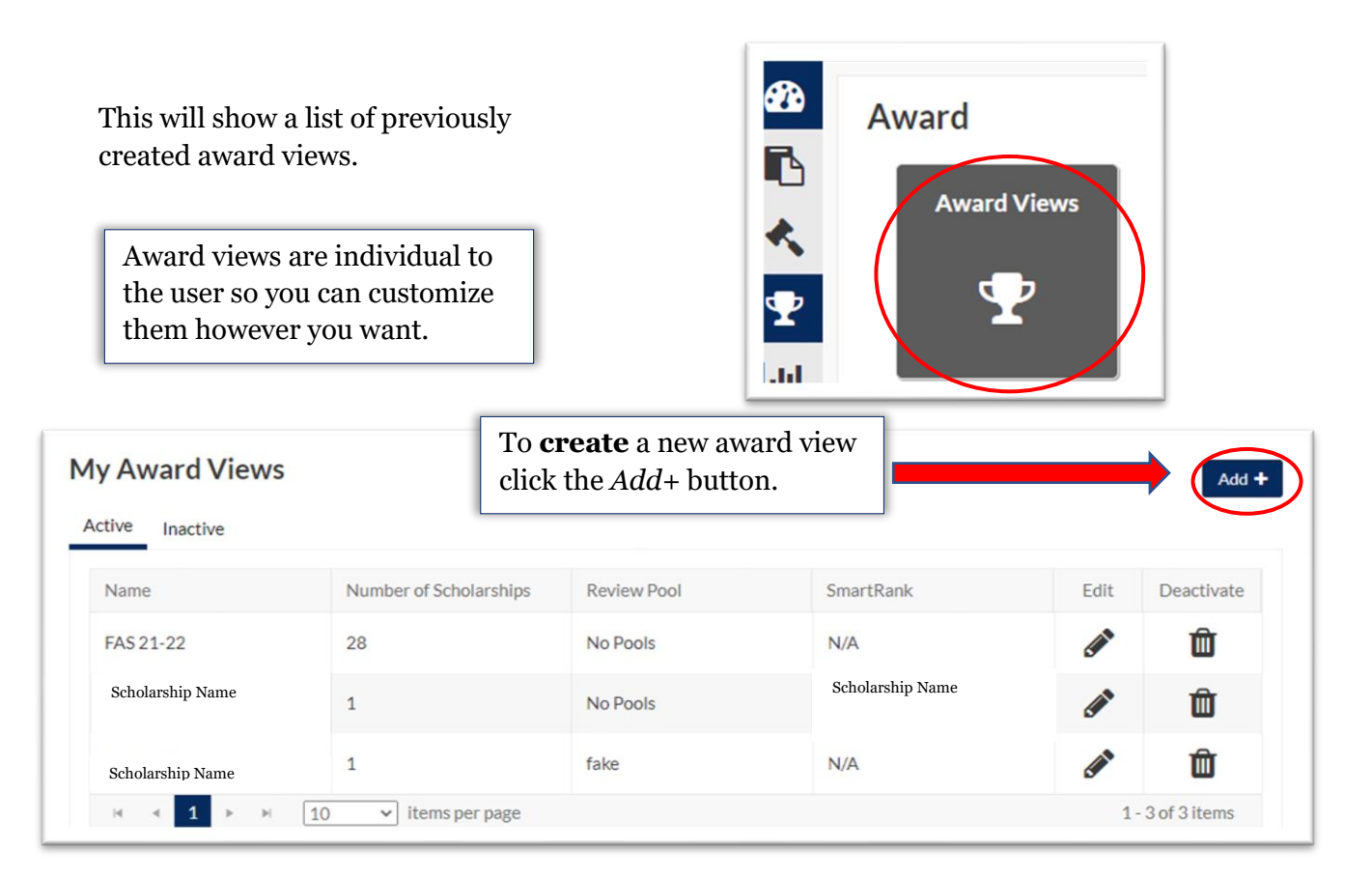

2. First, name the award view. These views can be used for multiple cycles so name it something identifiable.

Next, select the specific pool this view is for (if you are reviewing as part of a pool committee) or select *No Pools* if you are awarding individually.

| Name:<br>Pool: | Select an item |             | • 1<br>• | Mate      | a hage Scholarships | Total<br>Applicants<br>O | Total<br>Awarded<br>\$0.00 | Remaining<br>Budget |
|----------------|----------------|-------------|----------|-----------|---------------------|--------------------------|----------------------------|---------------------|
| martRank:      |                |             |          | <b>A</b>  |                     |                          |                            | \$0.00              |
| 6 0            |                |             |          |           |                     |                          |                            |                     |
| Student ID     | т              | Name        |          | T         | Award Amount        | <b>▼</b> R               | Review Score               | Ŧ                   |
|                |                |             |          | No record | s available.        |                          |                            |                     |
| H 4 - F        | ⊨ 10 ¥ ite     | ms per page |          |           |                     |                          |                            | 0 - 0 of 0 items    |

If *No Pools* selected, a list of possible scholarships will be generated to choose from. Use the filters to identify scholarship(s) to be included in the award view.

|         | Use the check boxes to include them in your | Select Scholarship(s): | Scholarships<br>Selected |                   |                                |                                         |           |
|---------|---------------------------------------------|------------------------|--------------------------|-------------------|--------------------------------|-----------------------------------------|-----------|
|         | award view and press                        | Scholarship            | Organization <b>T</b>    | Department T      | Award Year <b>Y</b> Number     | er of Applicants                        |           |
| save.   |                                             | Scholarship<br>Name    | Training                 |                   | 2122 5                         |                                         |           |
| Add #   | Award View                                  |                        |                          |                   | If you we                      | ould like to u                          | ıse a     |
| • Name: |                                             | Total                  | Total Re                 | maining<br>Budget | select it f                    | <i>ink,</i> you can<br>from the dro     | ı<br>)p-  |
| SmartRa | Select an item   Maa                        | + 0                    | \$0.00                   | 50.00             | down me                        | enu.                                    | ·         |
| C" (    |                                             |                        |                          |                   |                                |                                         |           |
| Studen  | nt ID T Name T                              | Award Amount           | Review Score             | Ŧ                 |                                |                                         |           |
|         | No recor                                    | ds available.          | 0.0                      |                   | To create a ne                 | w SmartRa                               | nk.       |
| Nomin   | vitems per page                             |                        | 0-0o<br>Save             | Cancel            | click on the Pl<br>SmartRank g | lus button. S<br>uide for mo<br>uctions | See<br>re |

3. The award view now shows a list of students who are eligible for the award and is ready to begin awarding.

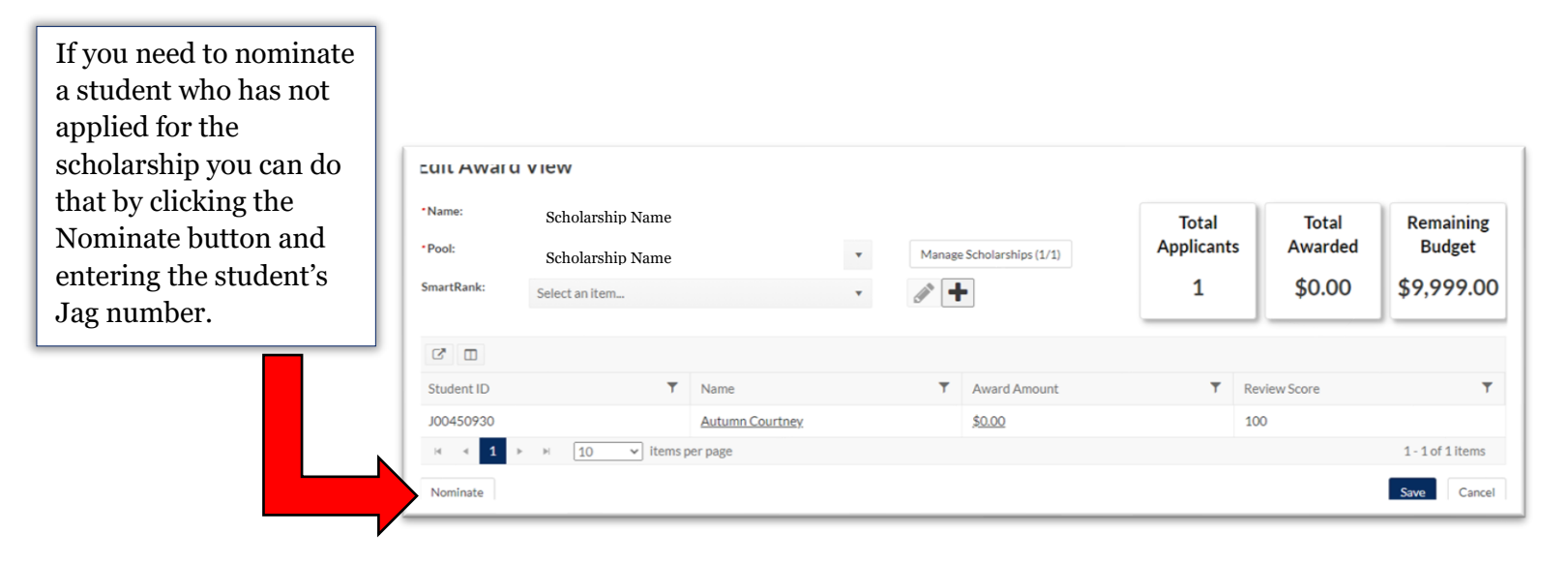